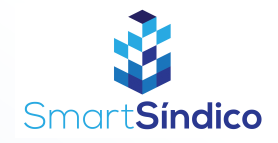

## Consultar notificações

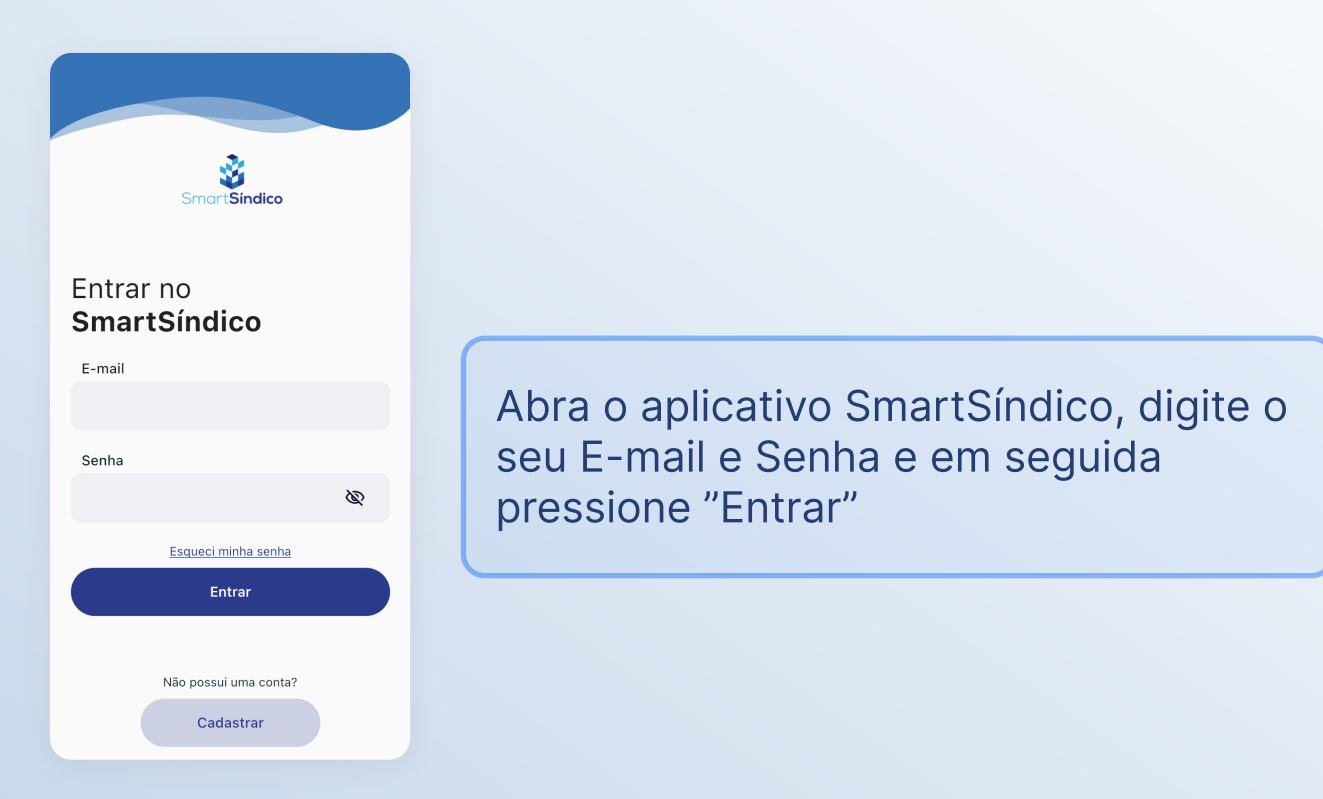

Clique no ícone de notificações no topo da página para abrir a central de notificações

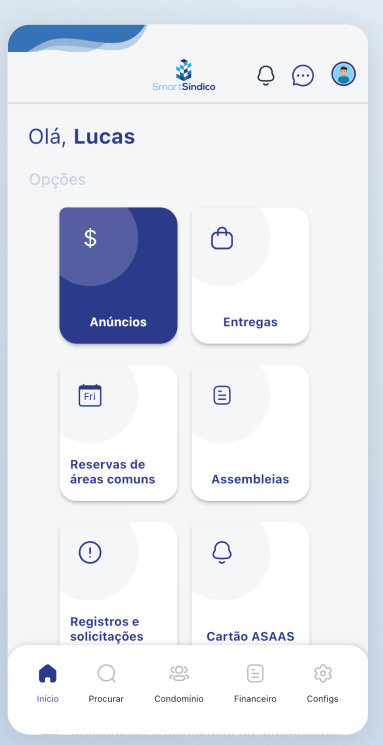

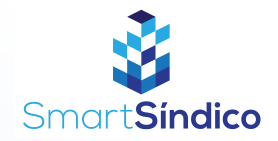

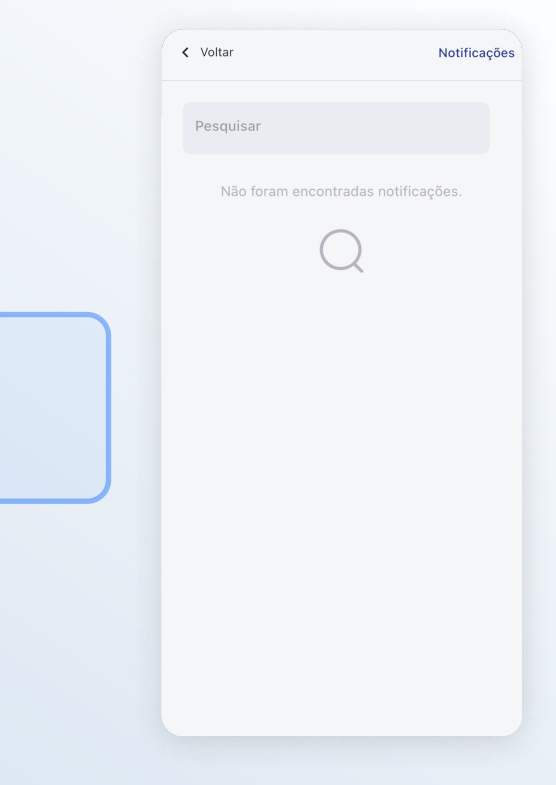

Consulte as suas notificações nessa página